## DOWNLOADING UN ENVIRONMENT ASSEMBLY REGISTRATION TICKET

- 1. Open your Google Chrome or Mozilla Firefox browser
- 2. Log in to <a href="https://reg.unog.ch/event/21349/">https://reg.unog.ch/event/21349/</a>
- 3. Kindly input your email and your password.

| environment<br>assembly                                                                      | UN Office At Nairobi<br>Africa/Nairobi timezone |                                                                                                    |
|----------------------------------------------------------------------------------------------|-------------------------------------------------|----------------------------------------------------------------------------------------------------|
| Overview<br>Registration<br>Event Details<br>Notification for the UN<br>Environment Assembly | Yo                                              | ou cannot register without a user account<br>ase log in if you have an account, or create a new one. |
| Support         ∑         registration@unep.org         2         +254 20 76 24786           | Г                                               | Log in to Indico                                                                                     |
|                                                                                              |                                                 | Username<br>(email)<br>Password                                                                      |
| CO Powered by Indico/ CO UNOC Brought                                                        | t to you by UNOG/ 🔀 Contact us                  | Reset password  Re-send account activation Email  Create                                             |

## 4. Download your E-ticket

| Overview                | Registration                  |                        |                                             |
|-------------------------|-------------------------------|------------------------|---------------------------------------------|
| Peristration            | riegiou du on                 |                        |                                             |
| Event Details           | From: 07 July 2017            |                        |                                             |
| Netification for the UN | <b>To:</b> 04 December 2017   |                        |                                             |
| Environment Assembly    |                               |                        |                                             |
| Support                 | Summary                       |                        | Reference: #1202 Date: 16 Nov 2017 🛞 Cancel |
| Support                 | T-d                           |                        |                                             |
| registration@unep.org   | Identification                |                        |                                             |
| +254 20 76 24786        | Picture                       | reg57811.jpg           | 1 miles                                     |
|                         | Title                         | Mr.                    |                                             |
|                         | Gender                        | Male                   |                                             |
|                         | First Name                    | Alexander              | a state                                     |
|                         | Surname                       | Juras                  | 1 8                                         |
|                         | Birth Date                    | 13/11/1960             | A Real Provide State                        |
|                         | Address                       |                        |                                             |
|                         | City                          | Nairobi                | and the second                              |
|                         | Country                       | Kenya                  |                                             |
|                         | Phone                         | +254207625400          | 1 million 1                                 |
|                         | Mobile                        |                        |                                             |
|                         | Primary Email                 | alexander.juras@un.org |                                             |
|                         | Secondary Email               |                        |                                             |
|                         | Personal homepage             |                        |                                             |
|                         | Descent (Net is set TD Number | 22055                  |                                             |

5. Print or save your e-ticket on your Mobile device

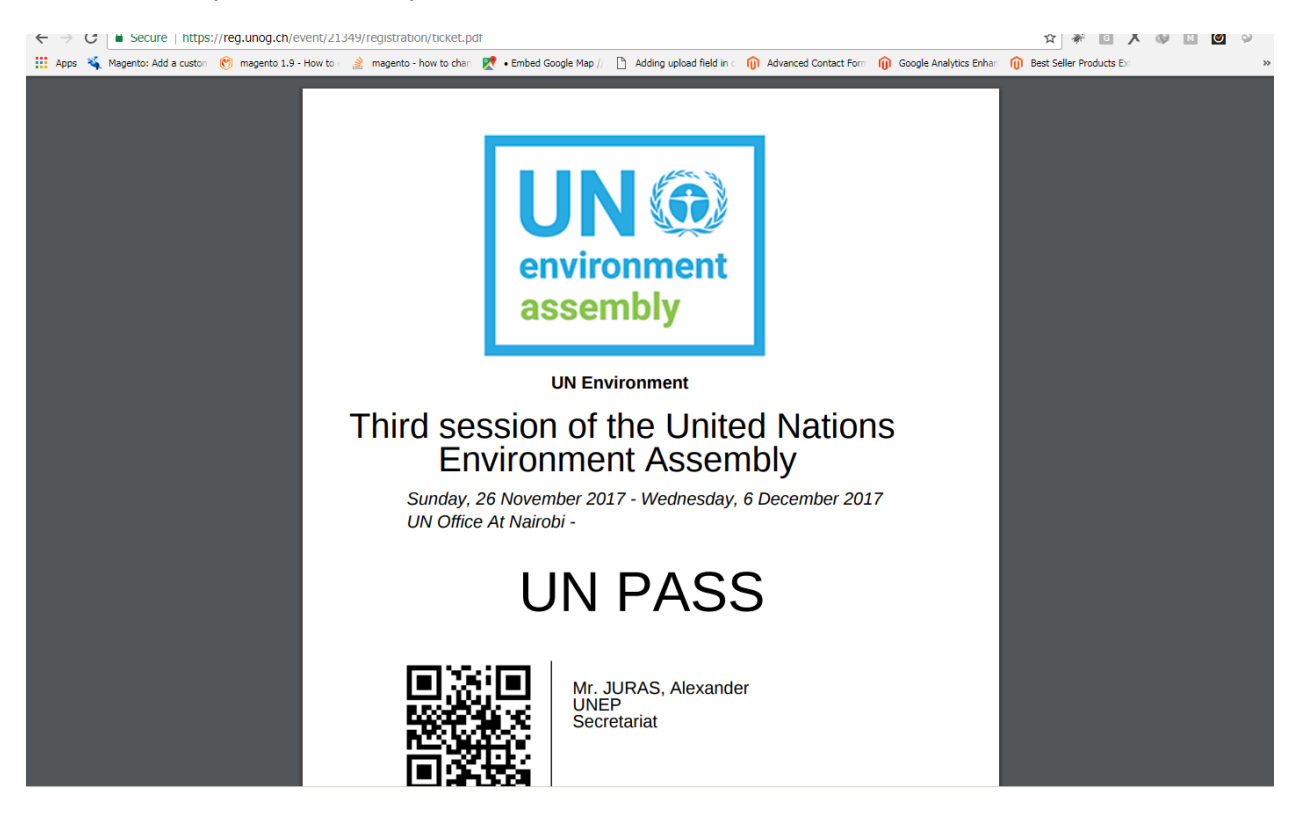